# Candidate Submission Process for Review, Promotion, and Tenure (RPT)

Office of the Provost Faculty Affairs

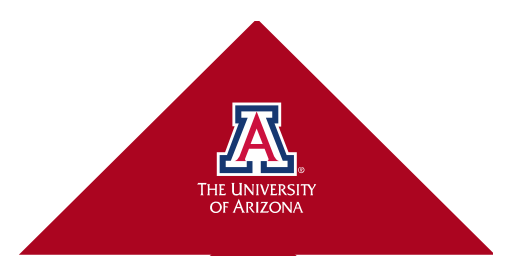

What is Review, Promotion & Tenure? Review, Promotion & Tenure is an online system for carrying out formal faculty reviews in a shared governance context (including tenure, promotion, sabbatical leave, merit review, and any other sequential review), built to help academic institutions ensure that these processes are transparent, equitable, efficient, and well documented.

In addition, maintaining the integrity and consistency of the review process, as well as increasing the visibility of reviews to eliminate or mitigate procedural errors.

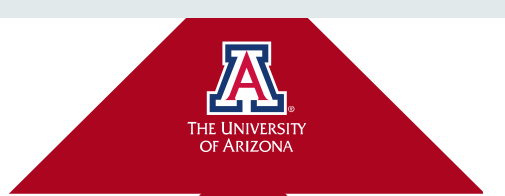

# Why?

#### **Review Promotion and Tenure (RPT)**

- A need for a document sharing and evaluation tool to conduct **online review with less paper** output.
- Maintain a **consistent and transparent process** for all types of faculty promotion reviews.
- Management or elimination of procedural errors.
- Give back time to faculty and committee members after training and implementation of the systems for all reviews processes.
- Most efficient system that can closely imitate our current policies and shared governance for promotion reviews, beginning with departments/units through to the final decision

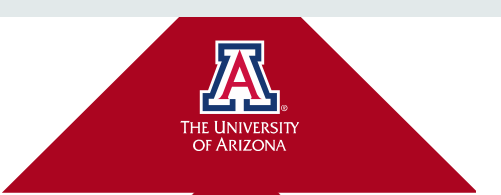

### Completed Items for RPT Implementation

#### **Implementation Items Completed**

- 2019-2020 Piloted with university committee's review of dossiers for continuing status and tenure track faculty.
- 2020-2021 -Trained department, unit and college level coordinators, heads/directors and committee members to use RPT for external and internal evaluations.
  - Track transfer reviews, career-track promotions, continuing and tenure track promotions (including 3<sup>rd</sup> year retention, 6<sup>th</sup> year mandatory reviews and promotion to full)

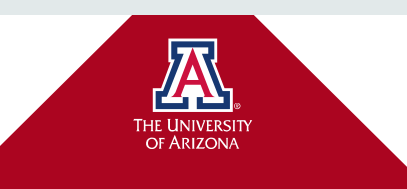

## What is next?

**2021-2022 – Candidates will submit dossier materials directly into the RPT system** using the <u>2021-2022 dossier template</u>.

- Departments, units, colleges and university level will continue to conduct reviews of materials in RPT.
  - Previous workshop presentations for committee members, heads/directors, and department/unit coordinators on promotion reviews are on the <u>Promotion Workshop Schedule</u>.
  - Direct submission process for candidates workshop presentation and recording will be posted to the <u>Promotion Workshop Schedule</u>.

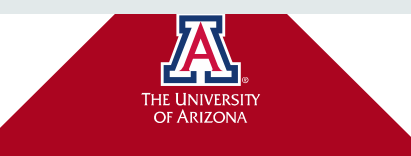

**Review Promotion and Tenure (RPT)** 

## Agenda

#### **Review Promotion and Tenure (RPT)**

#### Login to RPT

- Organization of materials before upload to RPT
- Uploading documents to sections of the dossier
- Using information from UA Vitae Robbie MacPherson, Principal Enterprise Business Analyst, UITS
- Submission of documents
- Questions and contact information

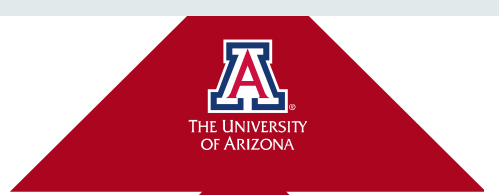

## Login to RPT

#### **Review Promotion and Tenure (RPT)**

#### Login using the red button: https://uavitae.arizona.edu/

#### WELCOME TO UA VITAE

UA Vitae is the University of Arizona's online system for faculty annual reviews.

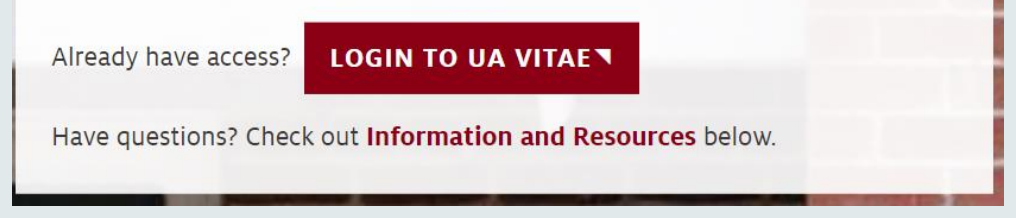

- Enter your Net ID and password to access the menu for RPT.
- Google Chrome is the preferred internet browser for the system.

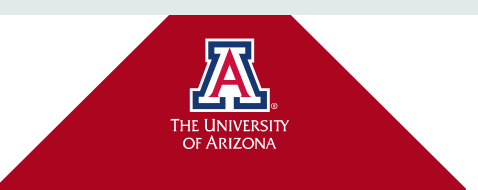

On your **first login**, you will be asked if you want to go to your **Dossier** account or to the institutional products from Interfolio.

Simply choose The University of Arizona to proceed.

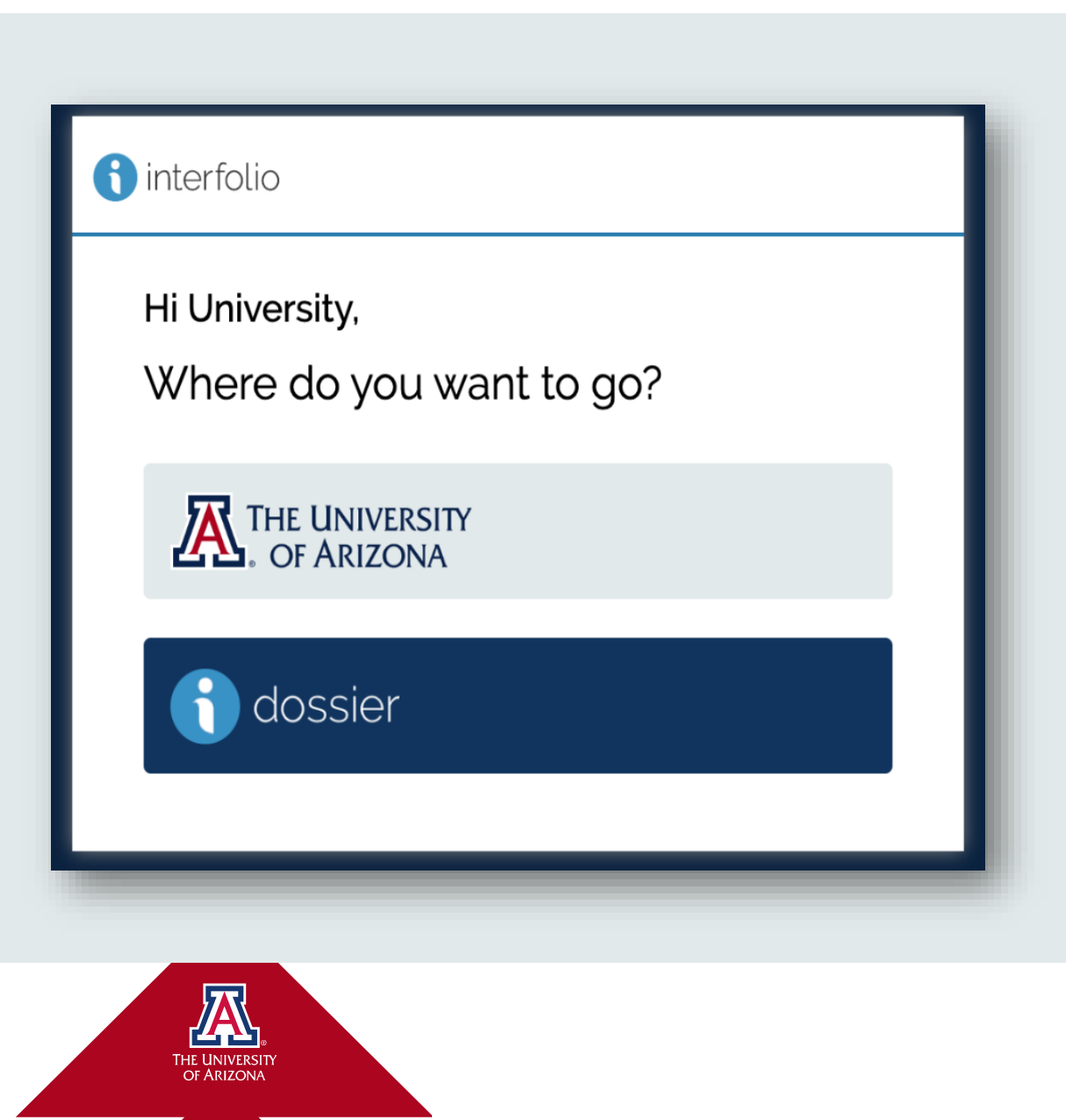

After login, access the submission area by selecting **Your Packet** under Home in the left side

#### panel. Or, select your name under My Tasks.

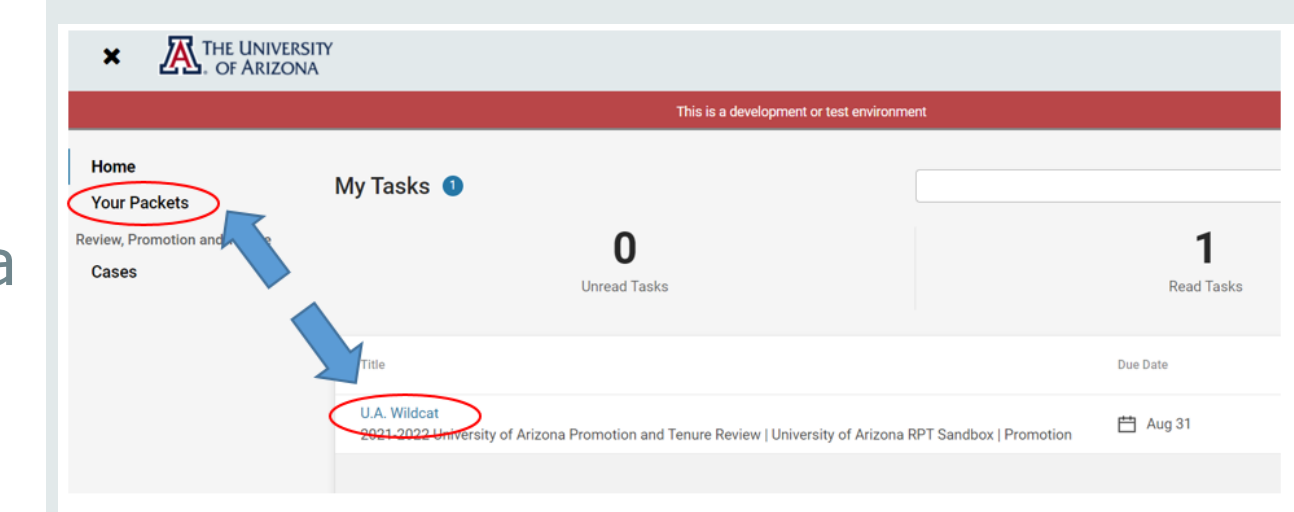

After selecting **Your Packet**, you will be directed to select your active case.

| Review, Promotion and Tenure Packet Type Status Due Date                                                                                          | Ň    |
|----------------------------------------------------------------------------------------------------|------|
| Cases University of Arizona RPT Sandbox Promotion Not Submitted Case due Aug 31, 2021 2021-2022 University of Arizona Promotion and Tenure Review | View |

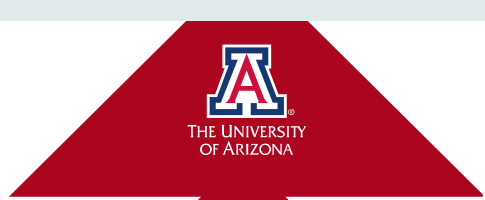

**Overview** outlines the packet requirements, instructions, preview and progress toward submission for each section or subsection of the dossier.

#### 2021-2022 University of Arizona Promotion and Tenure Review

University of Arizona RPT Sandbox

**Type** Promotion Candidate Instructions
View Instructions

**Preview Packet** 

Edit

#### Overview Packet

Unit

Below you will find an overview of the packet requirements outlined by your institution. This page will be updated as you make progress toward your packet. To learn more, read the Candidate's Packet Guide.

#### Section 2: Candidate's Workload of Assignment

Due: 2021-04-23 | Not Yet Submitted Unlocked

| Туре                          | # Required | # Added |  |
|-------------------------------|------------|---------|--|
| 2A: Pandemic Impact Statement | 1 required | 0       |  |
|                               |            |         |  |

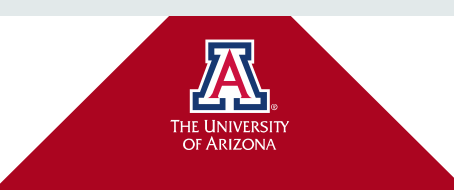

# Organization of materials

#### Helpful Hints and Resources

- Use the **template headings and subheadings** to organize your materials in the section.
- Create a table of contents to introduce and help reviewers to navigate through your representative work (4B), teaching portfolio (6A/6B) and/or leadership/service portfolio (7A/7B).
- When materials are edited and final, ask a mentor or a senior faculty members to review the content.
- Check with your department or unit regarding the due dates of required materials for your review.

**Resources from Erin Robbins**, College of Humanities: <u>https://arizona.app.box.com/s/36oe7edwoty7rv9vshrv</u> <u>2zwatqwg4lzt</u>

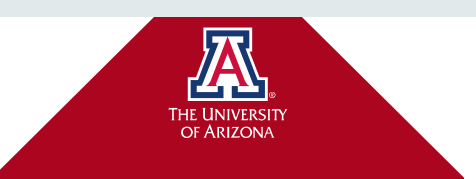

Before uploading documents, **please check** for the following:

- Check if final, edited version of documents are ready for upload. Pandemic Impact Statement, Curriculum Vitae, Representative Work and Candidate Statement are given to external reviewers. See next slide for details.
  - Candidates can request their Teaching Portfolio and Leadership/Service Portfolio are sent to external reviewers.
- Only MS Word or Adobe PDF are acceptable file formats and a 100 MB limit for a single file.
- Are materials searchable for phrases or words? If not sure, before uploading a pdf, please use the OCR tool in Adobe Acrobat Professional DC to recognize text. Once complete, save and upload to the appropriate section.

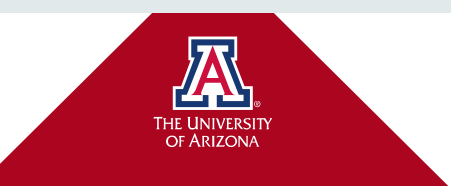

The sections of the dossier for the candidate's packet (dossier):

- Section 1 Summary Data
- Appendix A Shared Appointment (if applicable)
- Section 2, 2A Summary of Workload and Pandemic Impact Statement (required)
- Section 3 Criteria for Department/Unit and/or College
- Section 4, 4A, 4B Curriculum Vitae, List of Collaborators, and Representative Work
- Section 5 Candidate Statement
- Section 6, 6A, 6B Teaching Portfolio
- Section 7, 7A, 7B Portfolio for Leadership, Extension, Service, and Innovation
- Section 8 Graduate or Other Interdisciplinary Program Membership and Contributions

**Sections in bold type are** sections/subsections available for direct submission by the candidate. Other sections will be uploaded by the department, unit or college.

Please check with your department/unit if you will submit materials or if all of your materials will be uploaded by the department/unit.

Candidate Sections available for direct submission.

#### 2021-2022 University of Arizona Promotion and Tenure Review

Select **Packet** to begin submitting documentation for each section/subsection of the dossier.

 Unit
 Type
 Candidate Instructions

 University of Arizona RPT Sandbox
 Promotion
 View Instructions

 Overview
 Packet

Below you will find an overview of the packet requirements outlined by your institution. This page will be updated as you make progress toward your packet. To learn more, read the Candidate's Packet Guide.

**Preview Packet** 

Edit

#### Section 2: Candidate's Workload of Assignment

Due: 2021-04-23 | Not Yet Submitted Unlocked

|   | Туре                          | # Required | # Added |  |
|---|-------------------------------|------------|---------|--|
| D | 2A: Pandemic Impact Statement | 1 required | 0       |  |
|   |                               |            |         |  |
|   |                               |            |         |  |
|   |                               |            |         |  |
|   |                               |            |         |  |
|   |                               |            |         |  |
|   |                               |            |         |  |
|   |                               |            |         |  |
|   |                               |            |         |  |
|   | 777                           |            |         |  |
|   |                               |            |         |  |
|   |                               |            |         |  |

2021-2022 University of Arizona Promotion and Tenure

Packet will show the due date for the submission and if the section or subsection is unlocked to allow upload of document(s).

#### Review Unit Type Candidate Instructions University of Arizona RPT Sandbox Promotion View Instructions Overview Packet Expand All Collapse All Section 2: Candidate's Workload of Assignment 0 of 1 Submit Due: Apr 23, 2021 | Not Yet Submitted Unlocked Required Files The department head or director completes the information form for Section 2 and signs the form. The information is confirmed by the candidate with their signature. Section 2A is required and completed by the candidate. Please carefully consider the statement at the end of the subsection. Thank you. Section 2 - Summary of Workload of Assignment Section 2A - Pandemic Impact Statement 2A: Pandemic Impact Statement 1 required, 0 Added Add Candidates may use this subsection of the dossier to describe the influence of the 2020 COVID-19 pandemic on any aspect of their position (e.g., changes

**Preview Packet** 

Candidates may use this subsection of the dossier to describe the influence of the 2020 COVID-19 pandemic on any aspect of their position (e.g., changes in research/creative activities, teaching, service, outreach, clinical service, employment conditions, etc.). The purpose of this section is to help reviewers understand how institutional and professional changes due to the pandemic, which began in Spring 2020 may have impacted the anticipated trajectory of

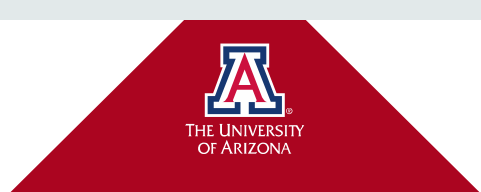

2021-2022 University of Arizona Promotion and Tenure

To upload documents, select **Add** in next to the section/subsection name.

#### Review Unit Candidate Instructions Type University of Arizona RPT Sandbox Promotion View Instructions Overview Packet Expand All Collapse All Section 2: Candidate's Workload of Assignment ~ 0 of 1 Submit Due: Apr 23, 2021 | Not Yet Submitted Unlocked Required Files The department head or director completes the information form for Section 2 and signs the form. The information is confirmed by the candidate with their signature. Section 2A is required and completed by the candidate. Please carefully consider the statement at the end of the subsection. Thank you. Section 2 - Summary of Workload of Assignment Section 2A - Pandemic Impact Statement 2A: Pandemic Impact Statement 1 required, 0 Added Add Candidates may use this subsection of the dossier to describe the influence of the 2020 COVID-19 pandemic on any aspect of their position (e.g., changes in research/creative activities, teaching, service, outreach, clinical service, employment conditions, etc.). The purpose of this section is to help reviewers understand how institutional and professional changes due to the pandemic, which began in Spring 2020 may have impacted the anticipated trajectory of

**Preview Packet** 

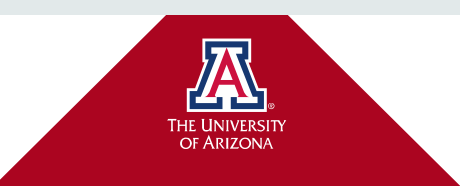

# Select Add New File.

| Add New File                                       |        |       |
|----------------------------------------------------|--------|-------|
| All Materials Packets                              |        |       |
| Search                                             | Filter |       |
| 🗌 🖪 Tuesday - Section 4B Collaborators List1       | A      |       |
| 🗌 🖻 Tuesday - Section 5 Candidate's Statement      |        |       |
| 🗌 🖪 Tuesday - Section 6 Teaching Portfolio         |        |       |
| 🗌 🖻 Tuesday - Section 6 Teaching Portfolio         |        |       |
| 🗌 👌 Tuesday - Section 8 Service Outreach Portfolio |        |       |
| 🗌 🖻 Tuesday - Section 8 Service Outreach Portfolio |        |       |
| 🗌 🖻 Tuesday - Section 9A Membership in GIDPs       |        |       |
|                                                    | ·      |       |
|                                                    |        |       |
|                                                    | 🕀 Add  | Cance |

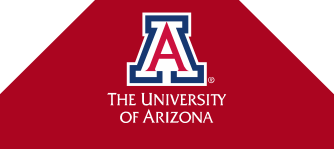

Drag/Drop file or select Browse to Upload. Select Add when ready for system to upload to section/subsection.

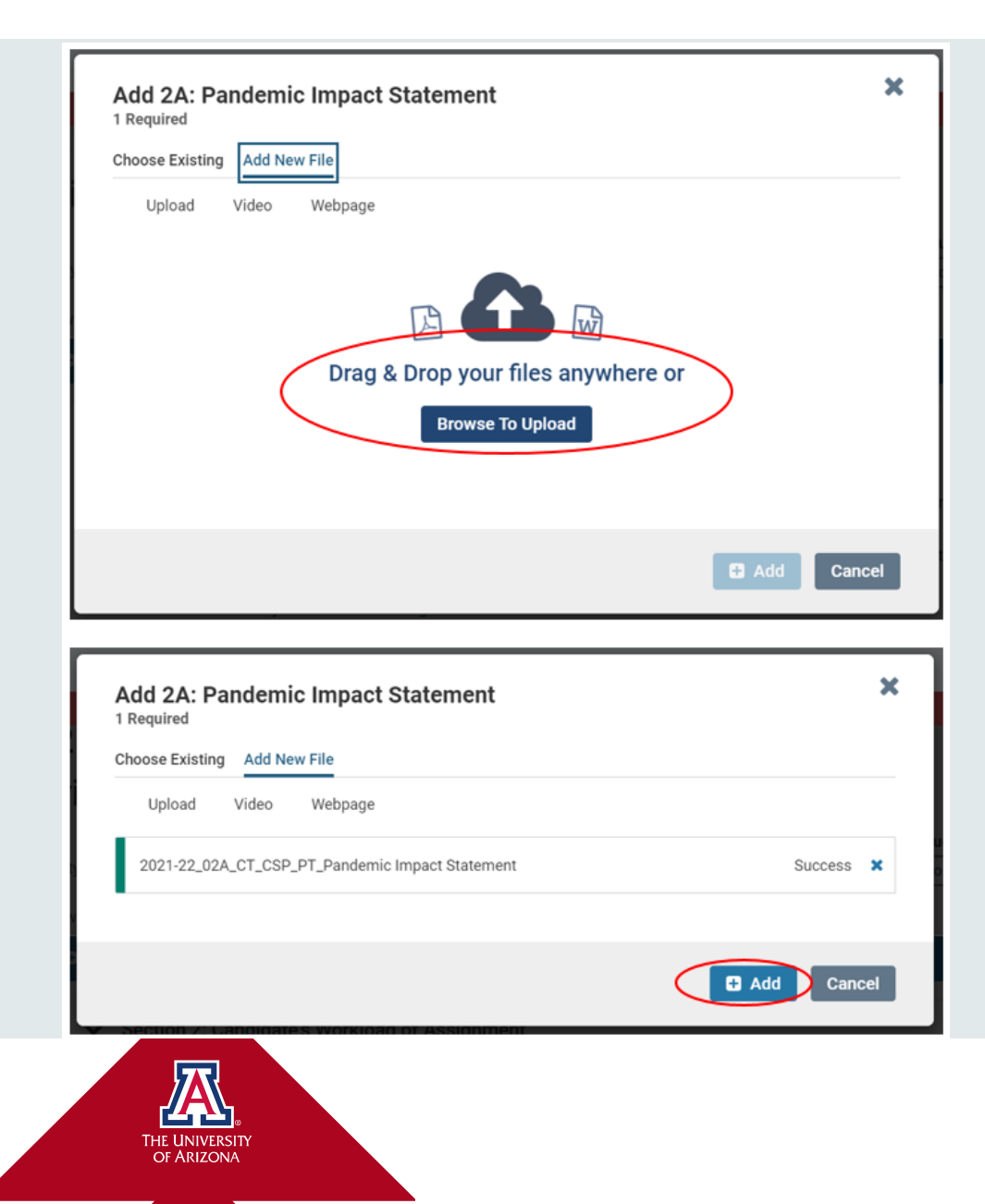

Sections selected for submission

View after selecting Packet:

View the uploaded materials by selecting **Preview** (for entire packet) or the hyperlink of the document title (for only the document).

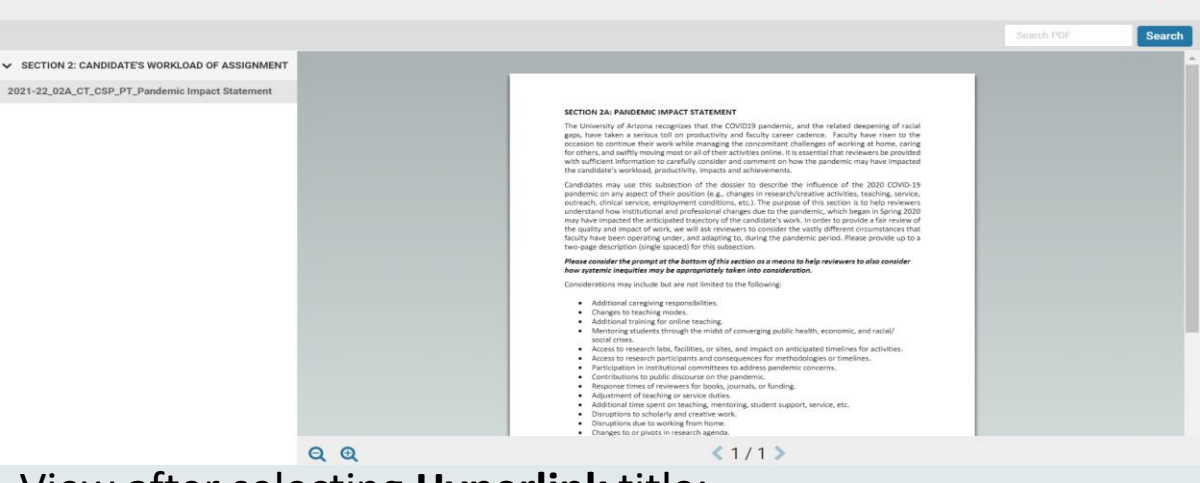

×

#### View after selecting Hyperlink title:

2021-22\_02A\_CT\_CSP\_PT\_Pandemic Impact Statement

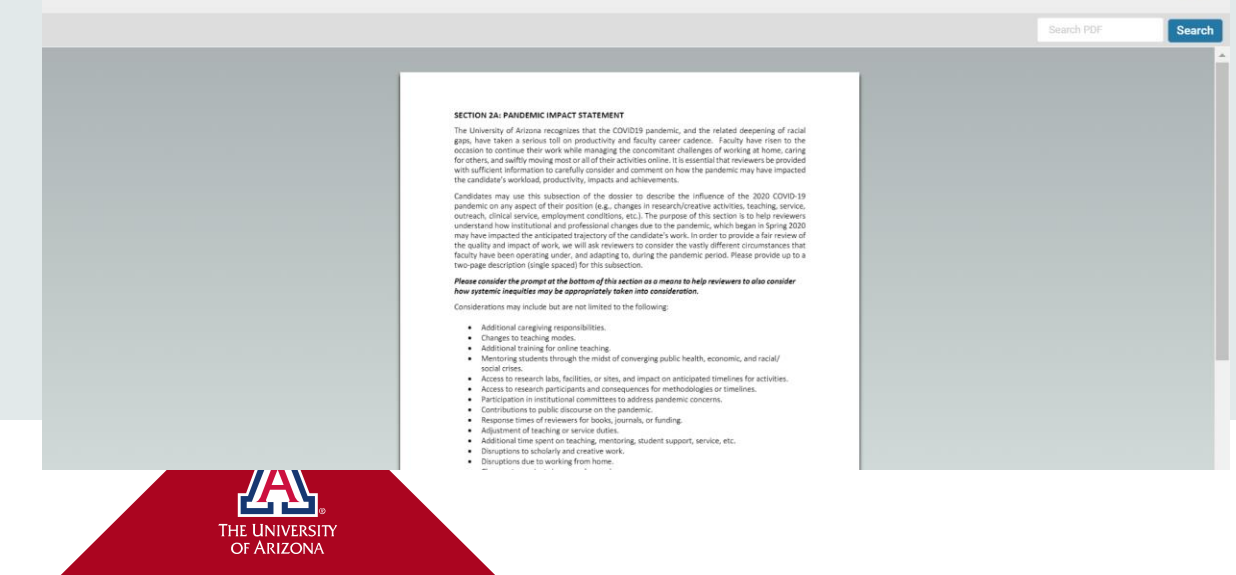

#### A goldmine of information...

UA Vitae Teaching, Research, Service and Workload activity sections to some extent are aligned with P&T templates.

- Any information that is stored or saved in UA Vitae, can be retrieved.
- This is really useful when you are gathering information for your dossier.
- Use the menu option, **Vitas & Biosketches** to run a report of your entered activities and attachments.
- Adjust the date range to capture what you need.
- Export your information to Word.

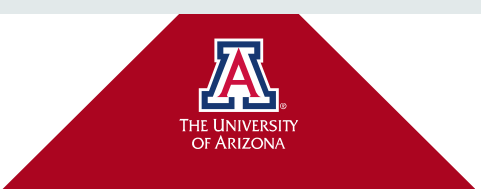

Using Information from UA Vitae for dossier materials. Robbie MacPherson.

When a section or subsection is ready for submission, the **Overview** screen will indicate documents have been uploaded to a section. Navigate to Packet to submit documents.

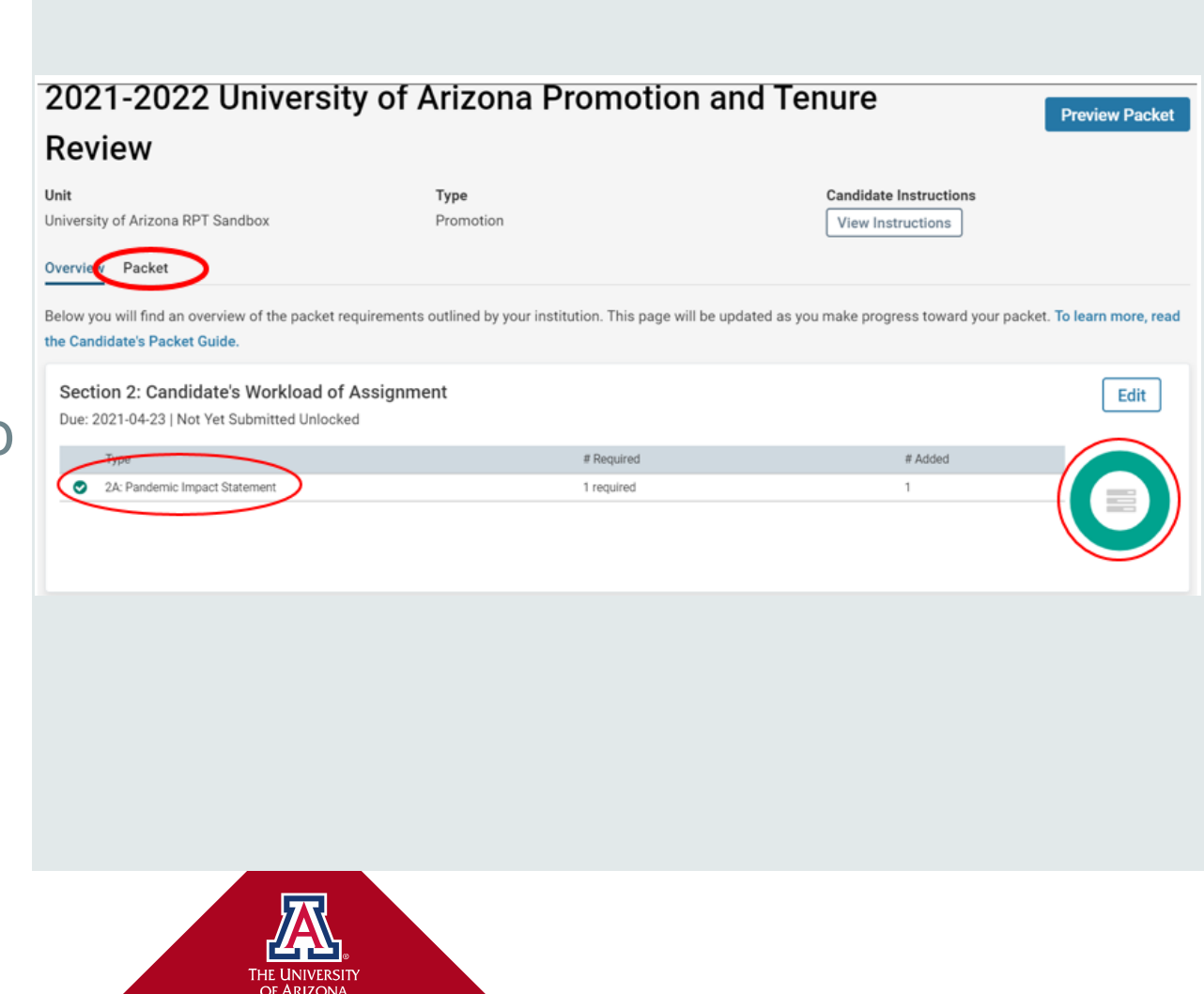

Click **Submit** to submit document(s) in each section/subsection when ready.  Section 2: Candidate's Workload of Assignment Due: Apr 23, 2021 Not Yet Submitted Unlocked

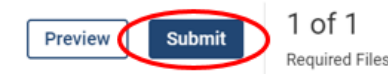

Add

The department head or director completes the information form for Section 2 and signs the form. The information is confirmed by the candidate with their signature.

Section 2A is required and completed by the candidate. Please carefully consider the statement at the end of the subsection. Thank you.

- Section 2 Summary of Workload of Assignment
- Section 2A Pandemic Impact Statement

#### 2A: Pandemic Impact Statement 1 required, 1 Added

Candidates may use this subsection of the dossier to describe the influence of the 2020 COVID-19 pandemic on any aspect of their position (e.g., changes in research/creative activities, teaching, service, outreach, clinical service, employment conditions, etc.). The purpose of this section is to help reviewers understand how institutional and professional changes due to the pandemic, which began in Spring 2020 may have impacted the anticipated trajectory of the candidate's work. In order to provide a fair review of the quality and impact of work, we will ask reviewers to consider the vastly different circumstances that faculty have been operating under, and adapting to, during the pandemic period. Please provide up to a two-page description (single-spaced) for this subsection. *Please consider the prompt at the bottom of this section as a means to help reviewers to also consider how systemic inequities may be appropriately taken into consideration.* 

| Title                                           | Details               | Actions       |
|-------------------------------------------------|-----------------------|---------------|
| 2021-22_02A_CT_CSP_PT_Pandemic Impact Statement | Added<br>Apr 16, 2021 | Edit   Remove |

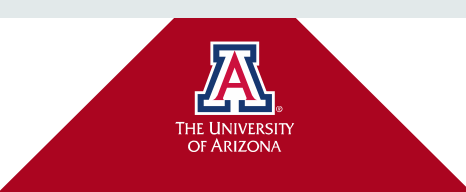

#### **Confirm submission** and note the section/subsection will be locked.

#### Confirm

You cannot edit the documents and forms within a section once it has been submitted. An administrator will need to unlock the section in order for you to make any changes. Are you sure you want to submit the section Section 2: Candidate's Workload of Assignment at this time?

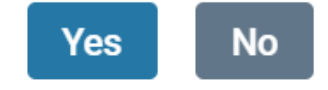

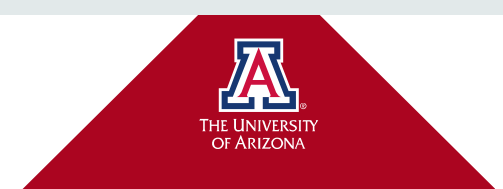

**Packet** section/subsection changes to indicate the document was submitted.

For more information, please see the <u>Candidate's Guide to</u> <u>Interfolio's Review,</u> <u>Promotion, and</u> <u>Tenure</u>.

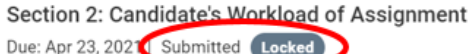

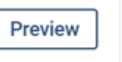

1 of 1

Required Files

The department head or director completes the information form for Section 2 and signs the form. The information is confirmed by the candidate with their signature.

Section 2A is required and completed by the candidate. Please carefully consider the statement at the end of the subsection. Thank you.

- Section 2 Summary of Workload of Assignment
- Section 2A Pandemic Impact Statement

#### 2A: Pandemic Impact Statement 1 required, 1 Added

Candidates may use this subsection of the dossier to describe the influence of the 2020 COVID-19 pandemic on any aspect of their position (e.g., changes in research/creative activities, teaching, service, outreach, clinical service, employment conditions, etc.). The purpose of this section is to help reviewers understand how institutional and professional changes due to the pandemic, which began in Spring 2020 may have impacted the anticipated trajectory of the candidate's work. In order to provide a fair review of the quality and impact of work, we will ask reviewers to consider the vastly different circumstances that faculty have been operating under, and adapting to, during the pandemic period. Please provide up to a two-page description (single-spaced) for this subsection. *Please consider the prompt at the bottom of this section as a means to help reviewers to also consider how systemic inequities may be appropriately taken into consideration.* 

| Title                                           | Details               |
|-------------------------------------------------|-----------------------|
| 2021-22_02A_CT_CSP_PT_Pandemic Impact Statement | Added<br>Apr 16, 2021 |

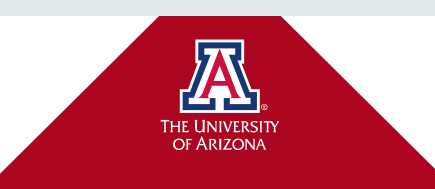

### Questions, please contact Faculty Affairs.

#### **Contact Us**

Dr. Andrea Romero romeroa@arizona.edu

Robbie MacPherson, UAVitae robbiem@arizona.edu

Asya Roberts asya@arizona.edu

facultyaffairs@email.arizona.edu 520-626-0202

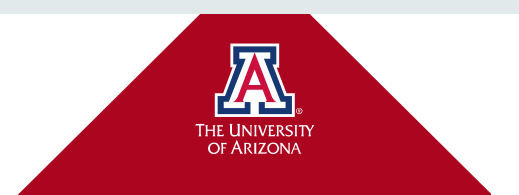